AUDIO 音楽を聴く HDD(4)

## プレイリストを編集する

HDDに保存した曲の中からプレイリスト(あなたが選んだ曲の組み合わせ) を編集できます。

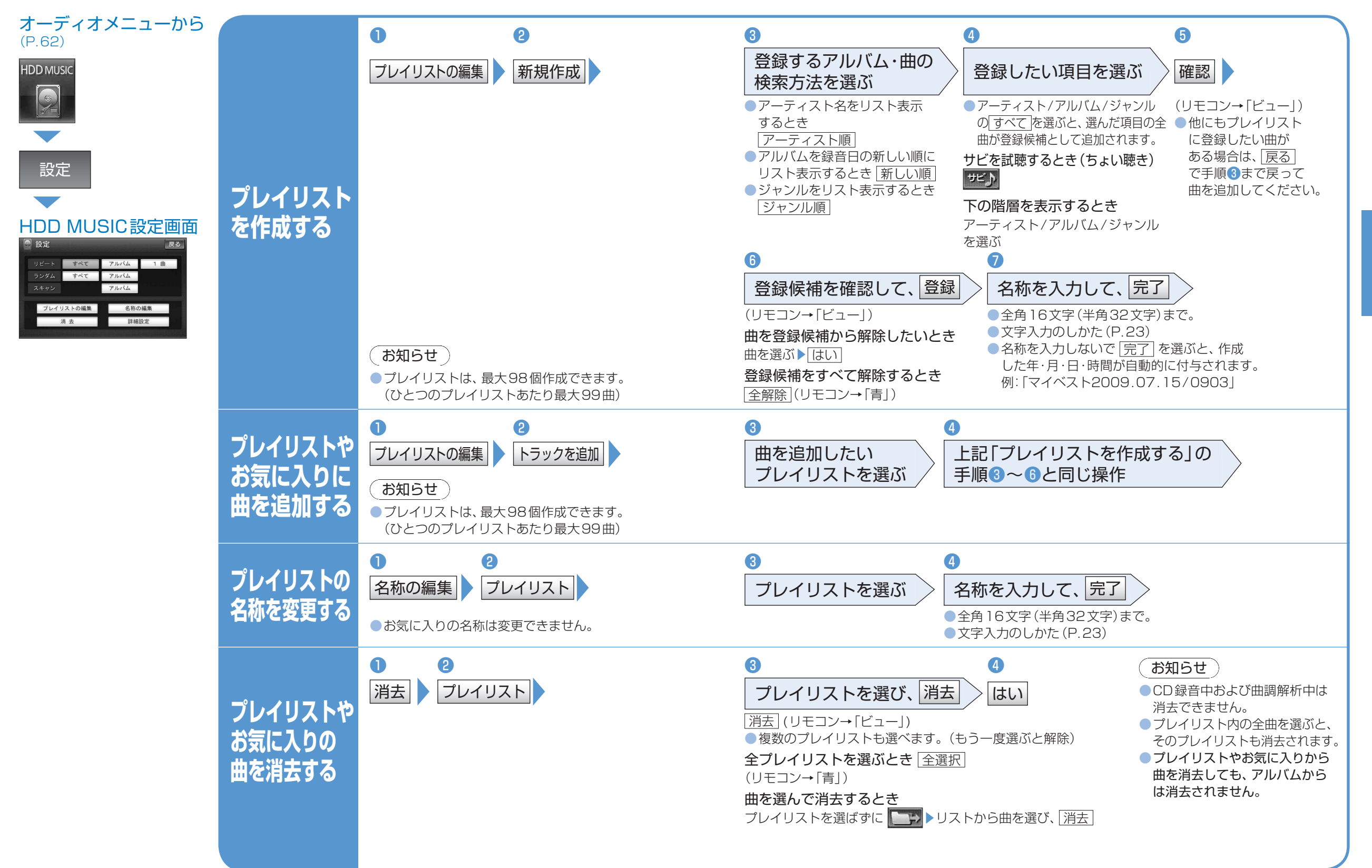